## How can I download the data to a Microsoft Excel workbook?

To download data to a Microsoft Excel workbook in Tableau Server, you will first need to navigate the view that contains the data you want to export in Tableau Server. Once the view is open, follow these steps:

1. Click the "Download" button in the top right corner of the Tableau Server interface. This will open the "Download" window.

| 🔶 Explore / myPl Portal / Pr                                             | incipal Investigat      | or (PI) Reports | / Executive S                | Summary y     | à                        | . 0                       |                                          | t 🕜 🛆                     | •                   |
|--------------------------------------------------------------------------|-------------------------|-----------------|------------------------------|---------------|--------------------------|---------------------------|------------------------------------------|---------------------------|---------------------|
| $\leftarrow \rightarrow \boxdot \bullet \bullet \models \models \models$ | G III View              | /: Original 🛛 🛆 | Alerts 📈                     | Metrics C     | 🐴 Subscribe 🏒 Ed         | lit 🖧 Share               | Download                                 | ្ភ Comments ្រ្           | ⊐, Full Screen      |
| Read Me Executive Summary                                                | Executive Det           | ail Current     | Month Labor                  | Detail Cu     | urrent Month Labor D     | etail (b Cu               | rrent Month Non-                         | Labor Detail              |                     |
| Fiscal Year   2023                                                       | /005<br>Executive       | - November 20   | )23<br><b>ry</b>             |               |                          |                           |                                          |                           |                     |
| Fiscal Period                                                            | Hover over the <u>o</u> | Grant Number of | olumn header                 | and click the | e expand icon [+] to see | the grant name.           |                                          |                           |                     |
| 005 - November 🔹                                                         | Grant Number            | Budget From     | Budget To                    | Fund Type     | Budget                   | Cumulative<br>Commitments | Cumulative<br>Expenses                   | Total Budget<br>Available | % Total Bu<br>Avail |
| Investigator Link Blue                                                   | and the second second   | 100000          |                              | 1.000         | in the second            | 1.1.1.1                   | the second                               | in a second               |                     |
|                                                                          | 194000                  | HARD C          | 141,410                      | inere .       | STOCKED.                 | 20.00                     | payment.                                 | pages at                  |                     |
| Grant Number                                                             | 10.000                  | 10.000          | $(1,2,2) \in \mathbb{R}^{n}$ | Second        | 10000-0000               | 100,044,021               | 110000-000                               | 10012-002-001             |                     |
|                                                                          | 100000000               | 10.000          | and prove the                | Sec. 1        | 1000 NOT 10              | 201.000                   | Market Street                            | 100.000                   |                     |
|                                                                          | 100.000                 | 10.00           | 1010                         | Laborator 1   | ALC: NOTE: N             | 14.00                     | 1.1.1.1.1.1.1.1.1.1.1.1.1.1.1.1.1.1.1.1. | 10.000 A                  |                     |
|                                                                          | A CONTRACTOR OF         | 10000-000       | Constants.                   | 1000          | 10000                    | 10.04                     | 1.1.1.1.1.1.1.1.1.1.1.1.1.1.1.1.1.1.1.1. | 10,000                    |                     |
|                                                                          | 10-040-01               | 100000          | 140478-0                     | increase -    | 54.00                    | 22.58                     | parts.                                   | 20.00                     | 1.                  |
|                                                                          | Sector 1                | and some        | 1000                         | Sec. Sec.     | 55.0                     | 12.55                     | 2012                                     | 100.000                   |                     |

2. In the "Download" window, select the "Crosstab" button.

| Download                 | $\times$ |
|--------------------------|----------|
| Select your file format. |          |
| Image                    |          |
| Data                     |          |
| Crosstab                 |          |
| PDF                      |          |
| PowerPoint               |          |
| Tableau Workbook         |          |
|                          |          |

3. In the "Download Crosstab" window that appears, select the "Excel" radio button.

| Download Crosstab | $\times$ |
|-------------------|----------|
| Executive Su      |          |
| Select Format     |          |
| ● Excel ○ CSV     |          |
|                   | Download |

- 4. Click the "Download" button to begin exporting the selected worksheets to a Microsoft Excel workbook.
- 5. Once the download process is complete, the data will be downloaded to your computer as a Microsoft Excel file. You can then open the file in Excel to view and work with the data.